## Kronos Hours Transfer to Summer Help – For Kronos Managers

If you need to transfer an employee's time to a different budget code and rate for a supplemental duty in the summer, click the space between two punches in the transfer column, then click *Search...* 

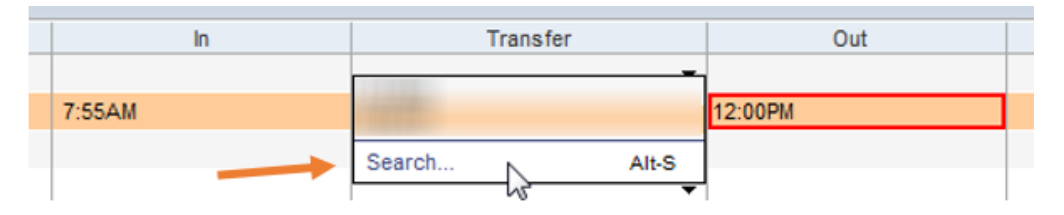

Do NOT enter a Department or Job Code!

Select Supplemental Duties from the right column, then select 862, Secondary Job 10.00 from the left column.

| Available Entries:                | O Department                      |        |
|-----------------------------------|-----------------------------------|--------|
| -,-                               | 1 O Job Code                      |        |
| 0,Default                         | Supplemental Duties               | 32     |
| 011,Police Instruction            |                                   | -      |
| 061,Police Community Service      | O Budget Code                     |        |
| 179,179                           | ○ TRS Position Code               |        |
| 181,Athletics                     | O Reserved 2                      |        |
| 800,Stipend                       | O Received 3                      |        |
| 854, Transportation Payroll 16.98 | C Reserved 3                      |        |
| 855,Secondary Job 12.35           |                                   |        |
| 859,Class C Driver 13.70          |                                   |        |
| 2 Secondary Job 16.26             |                                   |        |
| Driver 17.25                      | :                                 |        |
| 862,Secondary Job 10.00           | •                                 |        |
| 864 Secondary Job 25 00           |                                   |        |
| Work Rule                         |                                   |        |
| 3                                 |                                   |        |
| Supp Duty                         | Select Supp Duty on the Work Rule | e drop |

Then select *Budget Code* from the right column, and the correct code from the left.

| E L                | Labor Account |                      |        |   |                     |                |
|--------------------|---------------|----------------------|--------|---|---------------------|----------------|
|                    | Name or Descr | iption:              |        |   |                     |                |
|                    |               |                      | Search |   |                     |                |
| Available Entries: |               |                      |        |   | O Department        |                |
|                    | 199123SH      | 99000,199x23SH 99000 | -      |   | O Job Code          |                |
| Г                  | 100123SH      | 99000,199x23SH 99000 |        | 4 |                     | 862            |
| L                  | 5 123SH       | 99000,199x23SH 99000 | L L    | · | Supplemental Duties | 002            |
| Ļ                  | 123SH         | 99000,199x23SH 99000 |        | _ | Budget Code         | 199123SH 99000 |
|                    | 199123SH      | 99000,199x23SH 99000 |        |   | O TRS Position Code |                |
|                    | 199123SH      | 99000,199x23SH 99000 |        |   | O Reserved 2        |                |
|                    | 199123SH      | 99000,199x23SH 99000 |        |   | -                   |                |

Click *OK* and go back to their Timecard, where you may also need to... \*\*transfer another set of punches for the same day\*\*

| Save Actions   Punch  Accruals  Comment  Approvals  Reports |    |          |          |               |         |                            |         |  |  |  |  |
|-------------------------------------------------------------|----|----------|----------|---------------|---------|----------------------------|---------|--|--|--|--|
|                                                             |    | Date     | Pay Code | Amount        | In      | Transfer                   | Out     |  |  |  |  |
| X                                                           | ±. | Sat 4/24 | •        |               |         | -                          |         |  |  |  |  |
| X                                                           | ±, | Sun 4/25 | •        | morning       |         | -                          |         |  |  |  |  |
| X                                                           | [≟ | Mon 4/26 | •        |               | 6:36AM  | 123SH 99000///;Supp Duty 👻 | 10:33AM |  |  |  |  |
| X                                                           | 5  | Mon 4/26 | <b>•</b> | AND afternoon | 11:03AM | 123SH 99000///;Supp Duty 👻 | 3:00PM  |  |  |  |  |
| X                                                           | 4  | Mon 4/26 | •        | AND alternoon | 11:03AM | 123SH 99000///;Supp Duty 🔻 | 3:00PM  |  |  |  |  |

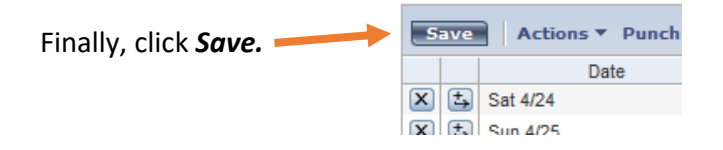